# Neuer Kassenschnitt | Kasse

Wenn Sie einen neuen Kassenschnitt anlegen, erscheint der Dialog 'Neuer Kassenschnitt'. Dieser wird zur Eingabe der Zählmenge benötigt.

| 🔽 A                   | MPAREX - 01 Stuttgart   |                                         | MPAREX                  |                |                  |               |                                   | ×             | -            |           | $\times$ |
|-----------------------|-------------------------|-----------------------------------------|-------------------------|----------------|------------------|---------------|-----------------------------------|---------------|--------------|-----------|----------|
| Kasse<br>Kassenbücher |                         | Neuer Kassenschnitt<br>11.05.2023 05.33 |                         |                |                  |               | p                                 | administrator | Fernivartung | ?<br>Hife |          |
| 蓖                     | Terminplaner            | Kasse                                   | Mitarbeiter: Ad         | Iministrator   |                  | Erstellung: 1 | 1.05.2023 05:33                   |               |              |           | _        |
| 雥                     | <u>K</u> asse ⊨         | Von                                     | Kommentar:              | -              |                  | Keete: 1      | 800                               | •             | Such         | en        |          |
| ŵ                     | Kasse                   |                                         | Kontoname: Ba           | arkasse        |                  | Konto: 1      | 600                               |               | Felder vorb  | pelegen   |          |
| Ð                     | Kassenbücher            | s.                                      | Scheine<br>500 EUR:     | Münze<br>2 EU  | n                |               | Kassenbestand<br>Summe (gezählt): | EC Bestar     | Neu          | 1         |          |
| 63                    | Administration          |                                         | 200 EUR:                | 1 EU           | R:               |               | Kassenbestand: 3.790,51           |               | H Anseh      |           |          |
| ø                     | Lagerverwaltung         |                                         | 100 EUR:                | 50 Ce<br>20 Ce | nt               |               | Differenz: -3.790,51              |               | E Stornie    |           |          |
| e                     | Aus <u>w</u> ertungen   |                                         | 20 EUR:<br>10 EUR:      | 10 Ce<br>5 Ce  | nt               |               |                                   |               |              |           |          |
| Ť                     | Abrechnung Kostenträger |                                         | 5 EUR:                  | 2 Ce           | nt               |               |                                   |               |              |           |          |
|                       | Reghnungswesen          |                                         |                         | 1 Ce           | nt               |               |                                   |               |              |           |          |
| T                     | Buchhaltung             |                                         | EC Kartentyp —          | Betrag:        | Kassenbestand: D | ifferenz      | EC Bestand                        |               |              |           |          |
| 888                   | Stammdaten              |                                         | EC Karte:               |                | 0,00             | 0,00          | Kassenbestand: 0,00               |               |              |           |          |
| 모                     | Arbeitsplatz            |                                         | Maestro:<br>Mastercard: |                | 0,00             | 0,00          | Differenz 0,00                    |               |              |           |          |
| Â                     | Eilialverwaltung        |                                         | Visa:<br>Visa Electron; |                | 0,00             | 0,00          |                                   |               |              |           |          |
| ×                     | Wartung                 |                                         | American Expres         | ss:            | 0,00             | 0,00          |                                   |               |              |           |          |
| 24                    | Egtras                  |                                         | Diners Club:            |                | 0,00             | 0,00          |                                   |               |              |           |          |
| ۲                     | Browser                 | •                                       |                         | [              | <u>o</u> k       | Abbrecher     | n                                 | •             |              |           |          |

### Weitere Dialoge

• Kassenschnitt abschließen | Kasse

### Maskenbeschreibung

## Kopfdaten

| Feld            | Beschreibung                                                                                                    |
|-----------------|----------------------------------------------------------------------------------------------------|
| Kommentar       | Angabe eines Kommentars zum Kassenschnitt z. B. wenn bekannt ist, warum eine Differenz aufgetreten ist (z. B. Zuzahlung wurde vergessen zu kassieren etc.). |
| Mitarbeiter     | In diesem Feld wird automatisch der angemeldete Mitarbeiter angezeigt.                                                                                      |
| Erstellung      | Datum und Uhrzeit des Kassenschnittes werden automatisch angezeigt.                                                                                         |
| Kontoname       | Der Name des Buchhaltungskontos, auf dem der Kassenschnitt verbucht wird.                                                                                   |
| Kontonum<br>mer | Die Nummer des Buchhaltungskontos, auf das der Kassenschnitt gebucht wird.                                                                                  |

#### Schein & Münzen

| Feld               | Beschreibung                                                                                                    |  |  |  |  |
|--------------------|----------------------------------------------------------------------------------------------------|--|--|--|--|
| Scheine<br>/Münzen | Die Eingabe wird in den Feldern per 'Menge/Stück' vorgenommen. Wenn Sie zum Beispiel '2.000,- EUR' in das Eingabefeld '500 EUR' eingeben wollen, müssen Sie die Anzahl '4' eingeben. |  |  |  |  |
|                    | Info Die maximale Eingabemenge beträgt 10.000.000                                                                                                    |  |  |  |  |

#### **EC Kartentyp**

| Feld         | Beschreibung                                                            |
|--------------|-------------------------------------------------------------------------|
| EC Kartentyp | Eine Liste aller EC-Kartentypen, jeweils mit der Summe aller Buchungen. |

#### Kassenbestand

# Neuer Kassenschnitt | Kasse

| Feld          | Beschreibung                                                                                                    |
|---------------|----------------------------------------------------------------------------------------------------|
| Kassenbestand | Zeigt den aktuellen kumulierten EC-Kassenbestand aller EC-Buchungen seit dem letzten gültigen Kassenschnitt an. |